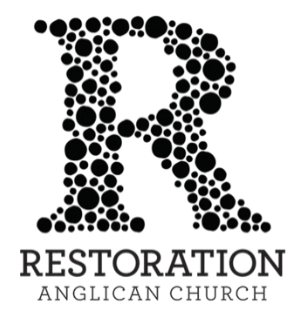

## How to Stop Your Repeating Gift in CCB

## 1. Log in to CCB.

2. On the left-hand side of the page, select the dollar sign icon to access "My Giving."

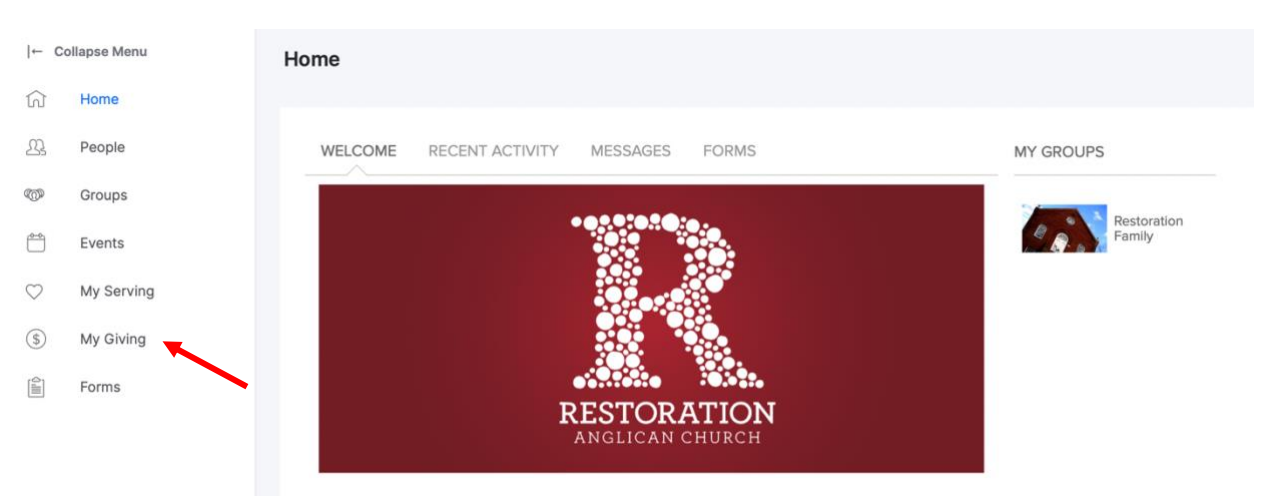

In some cases, the menu may appear collapsed. You should still select the dollar sign icon.

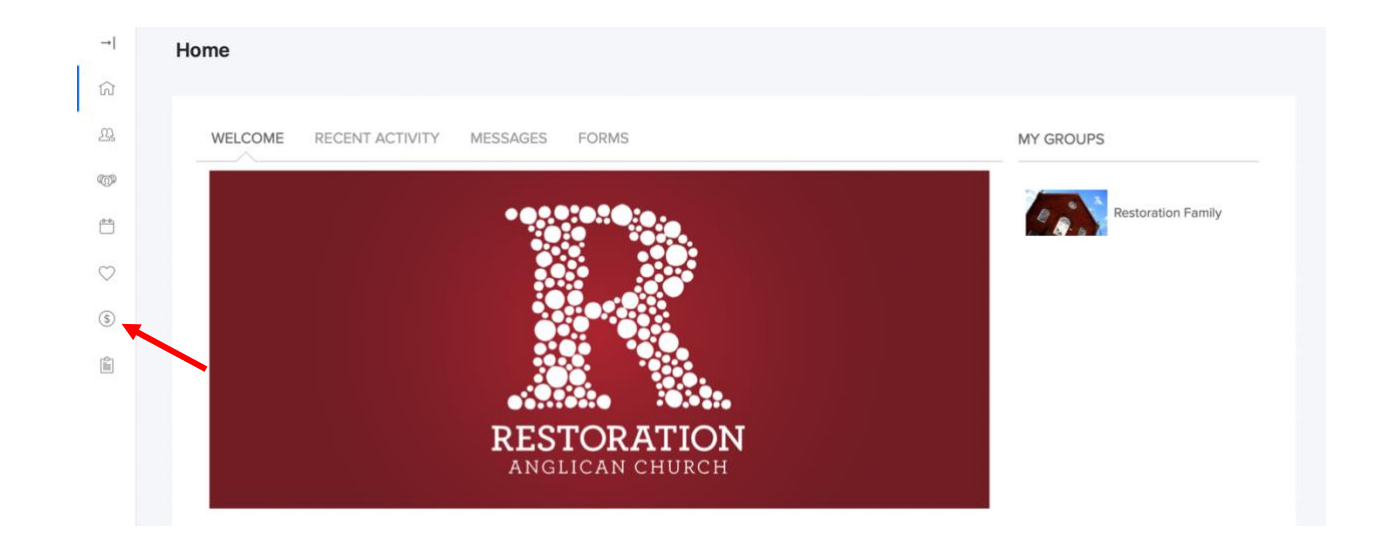

Instructions continue on the following page.

3. Navigate to the "Schedules/History" tab. If you have a repeating gift set up, you should see it here. Click "Cancel."

| GIVE SCHEDULES / H   | HISTORY PLEDGES |      |           |        |         |                  |
|----------------------|-----------------|------|-----------|--------|---------|------------------|
|                      |                 |      |           |        |         | Giving Statement |
|                      |                 |      |           |        |         |                  |
| EPEATING GIFT SCHED  | ULES            |      |           |        |         |                  |
| EPEATING GIFT SCHED  | ULES            |      |           |        |         | Show Active      |
| PEPEATING GIFT SCHED | OULES           | Next | Frequency | Rem La | ast Msg | Show Active      |

4. You will see a pop-up requesting that you confirm your choice to cancel the gift. Choose "Confirm."

| ,  |   |                |                     |         | _   |
|----|---|----------------|---------------------|---------|-----|
|    | ! | Stop gift sch  |                     |         |     |
|    |   | Are you sure y |                     |         |     |
|    |   | schedule?      |                     |         |     |
| nt |   |                | Frequency<br>Cancel | Confirm | Rem |
| 00 |   |                |                     |         |     |
|    |   |                |                     |         |     |

Instructions continue on the following page.

5. The pop-up will close. You should now see a green banner that reads "Payment schedule successfully stopped." Your gift should be marked "Cancelled."

| My Giving                       |                 |              |           |             |                  |   |
|---------------------------------|-----------------|--------------|-----------|-------------|------------------|---|
| Payment schedule successfully s | topped.         |              |           |             |                  |   |
| GIVE SCHEDULES                  | HISTORY PLEDGES |              |           |             |                  |   |
|                                 |                 |              |           |             | Giving Statement |   |
| REPEATING GIFT SCHE             | DULES           |              |           |             | Show Active      | • |
| Designation                     | Amount          | Next         | Frequency | Rem Last Ms | g                |   |
| Operating Fund                  | \$500.00        | May 28, 2024 | Monthly   | 0 Cancell   | ed               | > |